# Associação 1:1

### Abrir o Visual Studio

#### Abrir o projeto WebHeranca

Baseado no Diagrama de Classe a seguir, iremos criar as classes de Modelagem que compõem a Associação de Piloto com Carro.

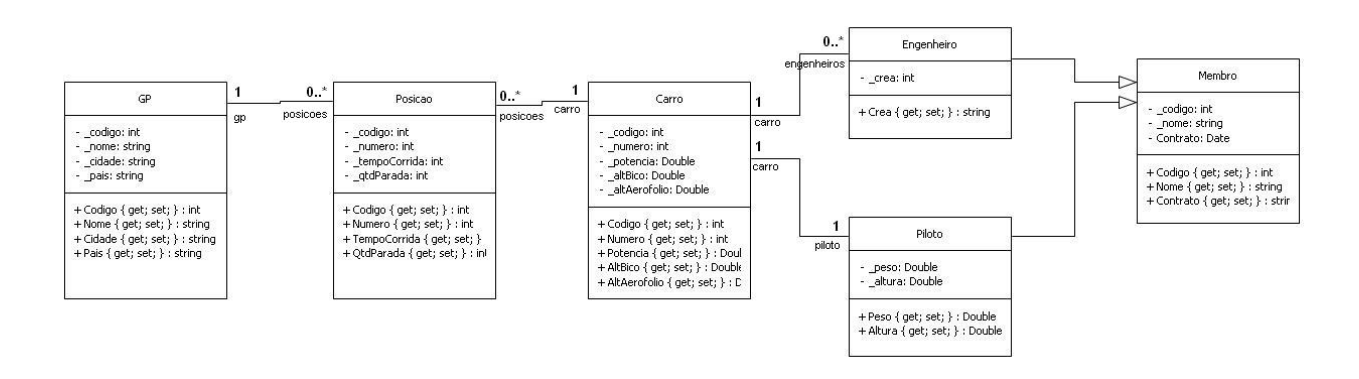

Para isso, será criada a classe Carro, dentro de Classes/Equipe

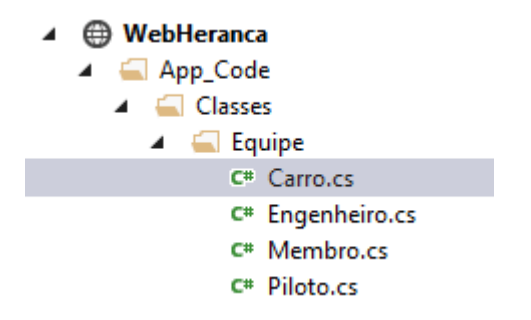

- Defina o namespace
- Crie as propriedades Codigo, Numero, Potencia, AlturaBico, AlturaAerofolio.

```
using System;
using System.Collections.Generic;
using System.Linq;
using System.Web;
namespace WebHeranca.Classes.Equipe
{
    /// <summary>
    /// Summary>
    /// Summary>
    public class Carro
    {
        public int Codigo { get; set; }
        public int Numero { get; set; }
```

# Definindo a associação entre as classes.

Adicione na classe Carro o relacionamento para Piloto. Nesse caso, todo Carro necessita de um Piloto.

```
namespace WebHeranca.Classes.Equipe
{
    /// <summary>
    /// Summary description for Carro
    /// </summary>
    public class Carro
    {
        public int Codigo { get; set; }
        public int Numero { get; set; }
        public double Potencia { get; set; }
        public double AlturaBico { get; set; }
        public double AlturaAerofolio { get; set; }
        //relacionamentos
        public Piloto Piloto { get; set; }
        public Carro()
        {
            11
            // TODO: Add constructor logic here
            11
        }
    }
}
```

Adicione na classe Piloto, o relacionamento para Carro.

```
namespace WebHeranca.Classes.Equipe
{
    /// <summary>
    /// Summary description for Piloto
    /// </summary>
    public class Piloto:Membro
    {
        public double Peso { get; set; }
        public double Altura { get; set; }
        //relacionamentos
        public Carro Carro { get; set; }
        public Piloto()
        {
            ///
        <///
    }
}</pre>
```

```
// TODO: Add constructor logic here
    //
    }
}
```

#### Alterando o Banco de Dados

- No MySQL Query Browser ou MySQL Workbench, abra o schema (database) webheranca
- Crie a tabela tbl\_carro
  - A regra para criação da tabela para Associação 1:1 é:
    - Cada classe da associação 1:1, deve estar numa tabela.
    - Em qualquer uma das tabelas, deve ficar a FK.
    - Nesse exemplo, preferi colocar a FK (mem\_codigo) na tabela tbl\_carro.

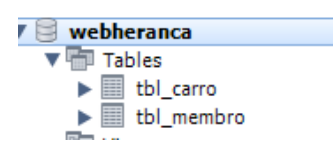

#### Observe a tabela

|             | Table Name: | tbl_carro                |    |    |    | Schema: webheranca |     |      |    |         |  |   |
|-------------|-------------|--------------------------|----|----|----|--------------------|-----|------|----|---------|--|---|
|             | Collation:  | utf8 - default collation |    |    | •  | Engine             | : ( | Inno | DB |         |  | • |
|             | Comments:   |                          |    |    |    |                    |     |      |    |         |  | * |
| Column Name |             | Datatype                 | PK | NN | UQ | BIN                | UN  | ZF   | AI | Default |  | _ |
| car_codigo  |             | INT(10)                  | 1  | 1  |    |                    | V   |      | 1  |         |  |   |
| car_numero  | )           | INT(11)                  |    | 1  |    |                    |     |      |    |         |  |   |
| car_potenci | ia          | INT(11)                  |    | 1  |    |                    |     |      |    |         |  |   |
| car_alturab | ico         | DECIMAL(5,2)             |    | 1  |    |                    |     |      |    |         |  |   |
| car_alturaa | erofolio    | DECIMAL(5,2)             |    | 1  |    |                    |     |      |    |         |  |   |
| mem_codig   | 10          | INT(11)                  |    | 1  |    |                    |     |      |    |         |  |   |
|             |             |                          |    |    |    |                    |     |      |    |         |  |   |

Criando a classe que terá os métodos de acesso ao banco de dados relacionados a classe Carro

- Botão direito na pasta Persistencia
- Adicione Nova Classe
- Nome da classe: CarroBD.cs

```
using System;
using System.Collections.Generic;
using System.Linq;
using System.Web;
using FATEC; //para acesso a classe Mapped
using WebHeranca.Classes.Equipe; //para acesso a classe de modelagem
using System.Data; // para acesso ao DataSet
namespace WebHeranca.Persistencia.Equipe
{
    /// <summary>
    /// Summary description for CarroBD
    /// </summary>
```

```
public class CarroBD
```

```
{
```

```
//métodos
         //insert
         public int Insert(Carro carro)
         {
              int retorno = 0;
              try
              {
                  System.Data.IDbConnection objConexao;
                  System.Data.IDbCommand objCommand;
                   string sql = "INSERT INTO tbl carro(car numero, car potencia, car alturabico,
car_alturaaerofolio, mem_codigo) VALUES (?numero, ?potencia, ?bico, ?aerofolio, ?piloto)";
                  objConexao = Mapped.Connection();
                  objCommand = Mapped.Command(sql, objConexao);
                  objCommand.Parameters.Add(Mapped.Parameter("?numero", carro.Numero));
objCommand.Parameters.Add(Mapped.Parameter("?potencia", carro.Potencia));
objCommand.Parameters.Add(Mapped.Parameter("?bico", carro.AlturaBico));
                  objCommand.Parameters.Add(Mapped.Parameter("?aerofolio",
carro.AlturaAerofolio));
                  objCommand.Parameters.Add(Mapped.Parameter("?piloto", carro.Piloto.Codigo));
                  objCommand.ExecuteNonQuery();
                  objConexao.Close();
                  objCommand.Dispose();
                  objConexao.Dispose();
              }
              catch (MySql.Data.MySqlClient.MySqlException)
              {
                  retorno = -1;
              }
              catch (Exception)
              {
                  retorno = -2;
              }
              return retorno;
         }
         //select all
         //select
         //update
         //delete
         //construtor
         public CarroBD()
         {
              11
              // TODO: Add constructor logic here
              11
         }
    }
}
```

Adicione uma pasta dentro de Paginas/Equipe, chamada Carro. Dentro dela, adicione um WebForm chamado Cadastrar.aspx.

| 🔺 🚄 Paginas    |
|----------------|
| 🔺 🚄 Equipe     |
| 🔺 🚄 Carro      |
| Cadastrar.aspx |
| 🔺 🚄 Engenheiro |
| Cadastrar.aspx |
| Listar.aspx    |

Crie a tela como:

| Cadastro de Carro    |  |
|----------------------|--|
| Piloto:              |  |
| Número:              |  |
| Potência:            |  |
| Altura do Bico:      |  |
| Altura do Aerofólio: |  |
| Salvar               |  |
| [lblMensagem]        |  |

Antes de trabalhar no código dessa tela, é possível perceber que o Piloto necessita ser selecionado. Para isso, crie a classe PilotoBD em Persistencia/Equipe (caso você ainda não tenha criado).

- Defina o namespace
- Adicione os namespaces que serão usados
- Adicione o método SelectAll
- Adicione o método Select

```
using System;
using System.Collections.Generic;
using System.Linq;
using System.Web;
using FATEC; //para acesso a classe Mapped
using WebHeranca.Classes.Equipe; //para acesso a classe de modelagem
using System.Data; // para acesso ao DataSet
using WebHeranca.Util; //para acesso ao enum
/// <summary>
/// Summary description for PilotoBD
/// </summary>
public class PilotoBD
{
    //métodos
    //insert
    //selectall
    public DataSet SelectAll()
    {
        DataSet ds = new DataSet();
```

```
System.Data.IDbConnection objConexao;
        System.Data.IDbCommand objCommand;
        System.Data.IDataAdapter objDataAdapter;
        objConexao = Mapped.Connection();
        objCommand = Mapped.Command("SELECT * FROM tbl_membro WHERE mem_tipo = ?tipo",
objConexao);
        objCommand.Parameters.Add(Mapped.Parameter("?tipo", MEMBRO.PILOTO));
        objDataAdapter = Mapped.Adapter(objCommand);
        objDataAdapter.Fill(ds);
        objConexao.Close();
        objCommand.Dispose();
        objConexao.Dispose();
        return ds;
    }
    //select
    public Piloto Select(int id)
    {
        Piloto obj = null;
        System.Data.IDbConnection objConexao;
        System.Data.IDbCommand objCommand;
        System.Data.IDataReader objDataReader;
        objConexao = Mapped.Connection();
        objCommand = Mapped.Command("SELECT * FROM tbl_membro WHERE mem_codigo = ?codigo",
objConexao);
        objCommand.Parameters.Add(Mapped.Parameter("?codigo", id));
        objDataReader = objCommand.ExecuteReader();
        while (objDataReader.Read())
        {
            obj = new Piloto();
            obj.Codigo = Convert.ToInt32(objDataReader["mem_codigo"]);
            obj.Nome = Convert.ToString(objDataReader["mem_nome"]);
            obj.Contrato = Convert.ToString(objDataReader["mem_contrato"]);
            obj.Peso = Convert.ToDouble(objDataReader["mem_peso"]);
            obj.Altura = Convert.ToDouble(objDataReader["mem_altura"]);
        }
        objDataReader.Close();
        objConexao.Close();
        objCommand.Dispose();
        objConexao.Dispose();
        objDataReader.Dispose();
        return obj;
    }
    //update
    //delete
    //construtor
       public PilotoBD()
       {
```

```
//
// TODO: Add constructor logic here
//
}
}
```

De volta a tela Paginas/Equipe/Carro/Cadastrar.aspx Acesse o código fonte da tela (Cadastrar.aspx.cs) Importe os namespaces que serão usados. Coloque-os no começo do código:

```
using WebHeranca.Classes.Equipe;
using WebHeranca.Persistencia.Equipe;
using System.Data;
```

Crie um método para Carregar todos os pilotos. Este método será usado no Page\_Load da página.

```
private void CarregaPilotos()
{
    PilotoBD bd = new PilotoBD();
    DataSet ds = bd.SelectAll();
    ddlPiloto.DataSource = ds.Tables[0].DefaultView;
    ddlPiloto.DataTextField = "mem_nome";
    ddlPiloto.DataValueField = "mem_codigo";
    ddlPiloto.DataBind();
    ddlPiloto.Items.Insert(0, "Selecione");
}
```

Crie um método para Limpar os campos após o cadastro.

```
private void LimparCampos()
{
    txtNumero.Text = "";
    txtPotencia.Text = "";
    txtAlturaBico.Text = "";
    txtAlturaAerofolio.Text = "";
    //remove seleção do ddl
    for (int i = 0; i < ddlPiloto.Items.Count; i++)
    {
        ddlPiloto.Items[i].Selected = false;
    }
    //coloca o "Selecione" selecionado
    ddlPiloto.Items[0].Selected = true;
}</pre>
```

No evento Page\_Load

```
protected void Page_Load(object sender, EventArgs e)
{
    //carrega somente a primeira vez
    if (!Page.IsPostBack)
    {
        CarregaPilotos();
        ddlPiloto.Focus();
    }
}
```

No evento click do Botão

```
protected void btnSalvar_Click(object sender, EventArgs e)
{
   PilotoBD pilotobd = new PilotoBD();
   Piloto piloto = pilotobd.Select(Convert.ToInt32(ddlPiloto.SelectedItem.Value));
   Carro carro = new Carro();
   carro.Numero = Convert.ToInt32(txtNumero.Text);
   carro.Potencia = Convert.ToDouble(txtPotencia.Text);
   carro.AlturaBico = Convert.ToDouble(txtAlturaBico.Text);
   carro.AlturaAerofolio = Convert.ToDouble(txtAlturaAerofolio.Text);
   carro.Piloto = piloto;
   CarroBD carrobd = new CarroBD();
   int retorno = carrobd.Insert(carro);
   switch (retorno)
   {
        case 0:
            LimparCampos();
            ddlPiloto.Focus();
            lblMensagem.Text = "Cadastro realizado com sucesso";
            break:
        case 1:
            //Erro no banco de dados
            lblMensagem.Text = "Não foi possível realizar o cadastro.";
            break;
        case 2:
            //Erro geral
            lblMensagem.Text = "Não foi possível realizar o cadastro.";
            break;
        default:
            break;
   }
}
```

Coloque essa página para ser a primeira a ser executada.

Cadastre alguns pilotos no banco de dados.

INSERT INTO `webheranca`.`tbl\_membro` (`mem\_nome`, `mem\_contrato`, `mem\_tipo`, `mem\_peso`, `mem\_altura`) VALUES ('Rubens Barrichello', '1982631', '1', '72.0', '1.65'); INSERT INTO `webheranca`.`tbl\_membro` (`mem\_nome`, `mem\_contrato`, `mem\_tipo`, `mem\_peso`, `mem\_altura`) VALUES ('Felipe Massa', '1218368', '1', '68.00', '1.62');

# Execute a aplicação e cadastre um Carro.

Obs.: Não está sendo considerado se já existe um carro para o Piloto. Essa verificação pode ser feita, dependendo da regra de negócio. Mais a frente é mostrada como pode ser feita.

#### **Listar Carros**

Crie um novo método em CarroBD

```
public DataSet SelectAll()
{
    DataSet ds = new DataSet();
    System.Data.IDbConnection objConexao;
    System.Data.IDbCommand objCommand;
    System.Data.IDataAdapter objDataAdapter;
    objConexao = Mapped.Connection();
    objConexao = Mapped.Command("SELECT * FROM tbl_carro", objConexao);
    objDataAdapter = Mapped.Adapter(objCommand);
    objDataAdapter.Fill(ds);
    objConexao.Close();
    objConexao.Dispose();
    return ds;
}
```

Crie uma nova página, dentro de Paginas/Equipe/Carro, chamada Listar.aspx

| <u>Novo Carro</u><br>Lista de Carros<br>[IblMensagem] |         |         |  |  |
|-------------------------------------------------------|---------|---------|--|--|
| Column0                                               | Column1 | Column2 |  |  |
| abc                                                   | abc     | abc     |  |  |
| abc                                                   | abc     | abc     |  |  |
| abc                                                   | abc     | abc     |  |  |
| abc                                                   | abc     | abc     |  |  |
| abc                                                   | abc     | abc     |  |  |

Configure o Hyperlink para chamar a página de Cadastro de Carros.

Acesse o código fonte da tela (Listar.aspx.cs) Importe os namespaces

```
using WebHeranca.Persistencia.Equipe;
using System.Data;
```

No evento Page\_Load

```
protected void Page_Load(object sender, EventArgs e)
{
    CarroBD bd = new CarroBD();
    DataSet ds = bd.SelectAll();
    //verifica a quantidade de carros no dataset
    int quantidade = ds.Tables[0].Rows.Count;
    if (quantidade > 0)
```

```
{
    grvCarros.DataSource = ds.Tables[0].DefaultView;
    grvCarros.DataBind();
    lblMensagem.Text = "Existem " + quantidade + " carros cadastrados";
    else
    {
        lblMensagem.Text = "Nenhum carro cadastrado";
    }
}
```

Coloque a página Listar.aspx para ser a primeira a ser executada.

# Execute a aplicação

Serão mostrados os carros mas sem formatação do GridView. Além disso, irá mostrar o código do piloto e não as informações dele.

Altere o GridView para deixar apenas as colunas Número do carro, Potência do carro e Nome do Piloto.

Na edição do GridView, desmarque a opção "Auto generate fields"

Selecione um BoundField e clique em Add. Faça isso 3 vezes. Cada BoundField corresponde a um campo que será exibido.

Na caixa Selected Fields, selecione o primeiro BoundField e altere as propriedades:

- HeaderText cabeçalho da coluna
- DataField campo no banco de dados que será exibido.

Repita isso para os 3 campos.

| HeaderText | DataField    |
|------------|--------------|
| Carro      | car_numero   |
| Potência   | car_potencia |
| Piloto     | mem_nome     |

Em CarroBD, crie um novo método.

```
public DataSet SelectAllWithPilots()
{
    DataSet ds = new DataSet();
    System.Data.IDbConnection objConexao;
    System.Data.IDbCommand objCommand;
    System.Data.IDbCommand objDataAdapter;
    objConexao = Mapped.Connection();
    objConexao = Mapped.Command("SELECT * FROM tbl_carro INNER JOIN tbl_membro ON
tbl_carro.mem_codigo=tbl_membro.mem_codigo ORDER BY car_numero", objConexao);
```

```
objDataAdapter = Mapped.Adapter(objCommand);
objDataAdapter.Fill(ds);
objConexao.Close();
objCommand.Dispose();
objConexao.Dispose();
return ds;
}
```

Acesse o código fonte da tela (Listar.aspx.cs) Altere o Page\_Load (apenas o código em destaque).

```
protected void Page_Load(object sender, EventArgs e)
ł
    CarroBD bd = new CarroBD();
    DataSet ds = bd.SelectAllWithPilots();
    //verifica a quantidade de carros no dataset
    int quantidade = ds.Tables[0].Rows.Count;
    if (quantidade > 0)
    {
        grvCarros.DataSource = ds.Tables[0].DefaultView;
        grvCarros.DataBind();
        lblMensagem.Text = "Existem " + quantidade + " carros cadastrados";
    }
    else
    {
        lblMensagem.Text = "Nenhum carro cadastrado";
    }
}
```

# Execute a aplicação.

#### Exercícios

- 1. Faça a alteração de um Carro.
- 2. Faça a exclusão de um Carro.